## Export to Meal Tracker Daily Procedure

RevTrak Client

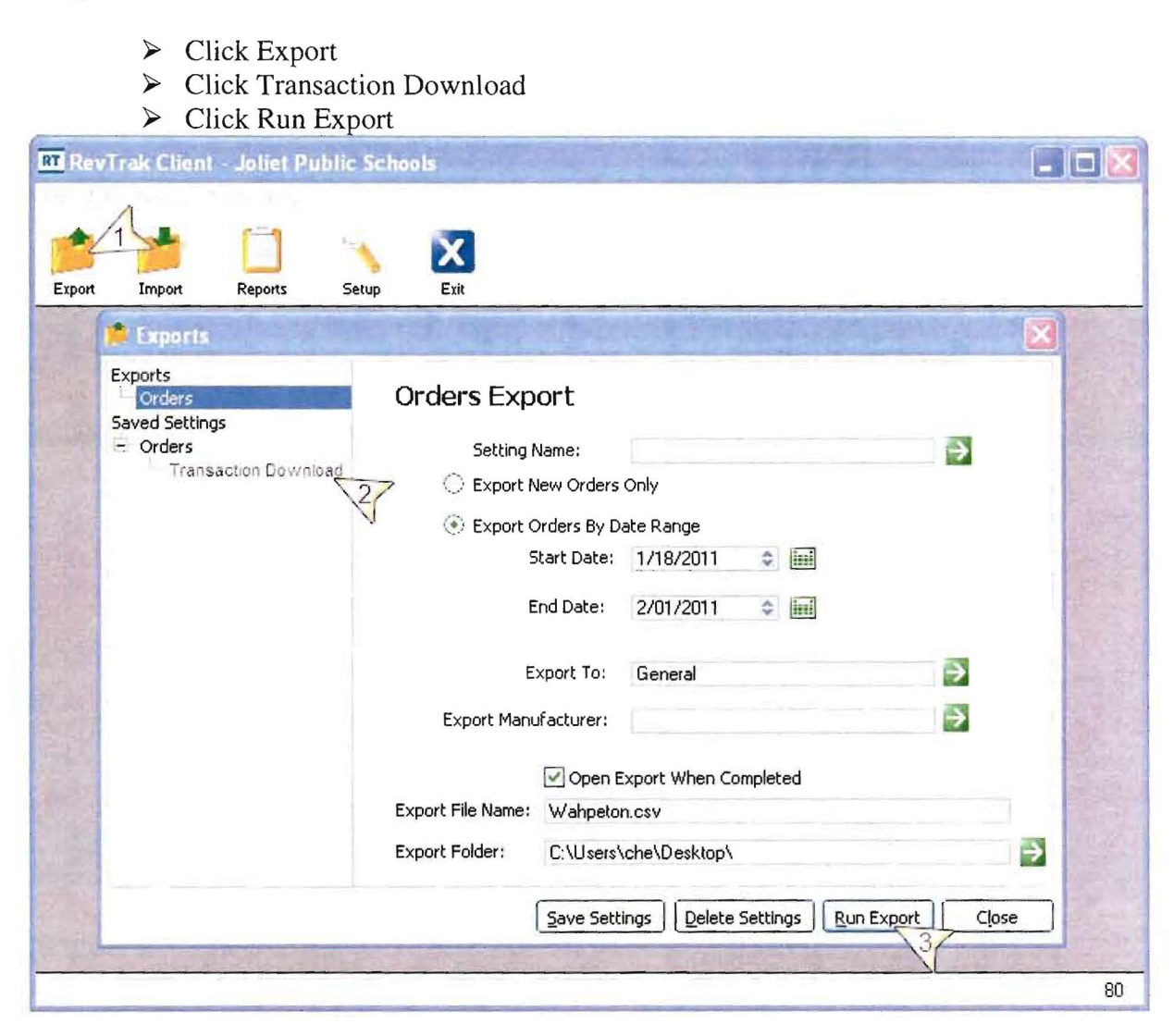

Step 1. From your desktop, double click on the RevTrak Client

## Step 2. Click OK

Step 3. From your desktop, double click on the Meal Tracker

Process is now complete! Payments will automatically upload to your Web Store!